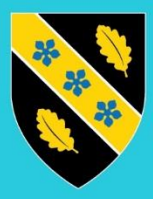

Prifysgol Cymru Y Drindod Dewi Sant University of Wales Trinity Saint David

# BYOD – macOS – Cofrestru Dyfeisiau

# Cynnwys

| Gwybodaeth Bwysig                 | 3  |
|-----------------------------------|----|
| Cofrestru eich dyfais             | 4  |
| Galluogi Cofrestru Untro ar Borwr | 12 |
| Crynodeb                          | 12 |
| Microsoft Edge                    | 12 |
| Google Chrome                     | 14 |

## Gwybodaeth Bwysig

Trwy gofrestru eich dyfais bersonol yn natrysiad MDM y brifysgol, sef "Microsoft Intune", mae Microsoft yn rhoi i'r Drindod Dewi Sant y gallu i ailosod eich dyfais o bell i'r cyflwr y bydd ynddo pan ddaw allan o'r bocs. Polisi'r Drindod Dewi Sant yw na fydd FYTH yn ailosod dyfais bersonol i'r gosodiad ffatri.

Cyn gwneud y penderfyniad i gofrestru eich dyfais rhaid i chi sicrhau bod copi o'ch data wedi'i gadw wrth gefn i ffynhonnell allanol fel gyrrwr allanol neu storfa gwmwl. Sut i Gadw Copi Wrth Gefn o'ch Data a Chadw eich Ffeiliau'n Ddiogel (techtarget.com) <https://eur01.safelinks.protection.outlook.com/?url=https%3A%2F%2Fwww.techtarget.com%2Fwh atis%2Ffeature%2FHow-to-back-up-your-data-and-keep-your-filessafe&data=05%7C01%7Cs.r.thomas%40uwtsd.ac.uk%7Cc3127d8dfd8349d9466808db03b6b182%7C 4e0f11f9046e45059cb8db2152311e21%7C0%7C0%7C638107855416447836%7CUnknown%7CTWFp bGZsb3d8eyJWIjoiMC4wLjAwMDAiLCJQIjoiV2luMzIiLCJBTil6lk1haWwiLCJXVCI6Mn0%3D%7C3000%7 C%7C%7C&sdata=oNtYCwX5hOwk0sKGA%2B73zrbLhxNn7ByBSpux8ID5F8Q%3D&reserved=0>

Trwy gofrestru eich dyfais, rydych yn cydnabod na fydd y brifysgol yn gyfrifol os bydd data'n cael ei golli o'ch dyfais.

# Cofrestru eich dyfais

Nodwch, os gwelwch y canlynol, ewch i Gam 1 i gofrestru eich dyfais

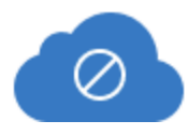

# Access to Office 365 is blocked

Access to Office 365 is blocked by your organization's security policy.

Your personal BYOD device is currently not managed by UWTSD and blocked from accessing organisational data. To access organisational data please enrol your device in the University's mobile management solution – Microsoft Intune. Please visit www.uwtsd.ac.uk/BYOD for further information and user guides on how to enrol your device.

Ewch i'r wefan a ganlyn i lawrlwytho a mewnosod y Porth Cwmni

https://learn.microsoft.com/en-us/mem/intune/user-help/enroll-your-device-in-intune-macos-cp

## Cam 2

Sgroliwch i lawr y wefan a chliciwch y ddolen Cofrestru Fy Mac

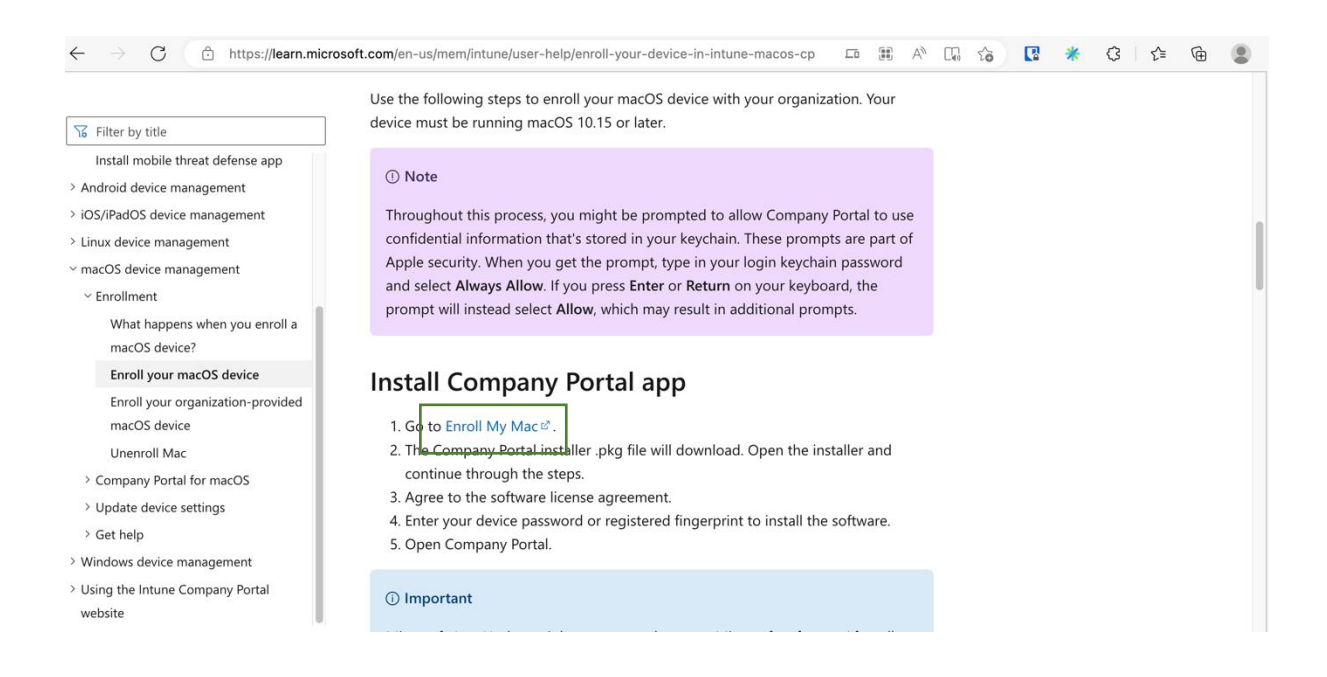

## Cam 3

Agorwch eich ffolder 'downloads' ac agor y ffeil "CompanyPortal-installer.pkg"

|        | $\langle \rangle$ Downloads $\coloneqq$ $\updownarrow$ | 🚟 v 🛈 🟈      |
|--------|--------------------------------------------------------|--------------|
|        | Name                                                   | Size Kind    |
|        | other downloads                                        | Fol          |
|        | 😺 CompanyPortal-Installer.pkg                          | 24.8 MB Inst |
|        |                                                        |              |
|        |                                                        |              |
|        |                                                        |              |
| rivers |                                                        |              |
|        |                                                        |              |
|        |                                                        |              |
| Files  |                                                        |              |

Ewch drwy'r dewin gosod i osod y Porth Cwmni ar y ddyfais

Sylwer: Pan ofynnir i chi nodi enw defnyddiwr a chyfrinair, eich enw defnyddiwr a chyfrinair Gweinyddwr fydd hwn. Os nad ydych yn sicr beth yw'r rhain, cysylltwch â pherchennog y Mac

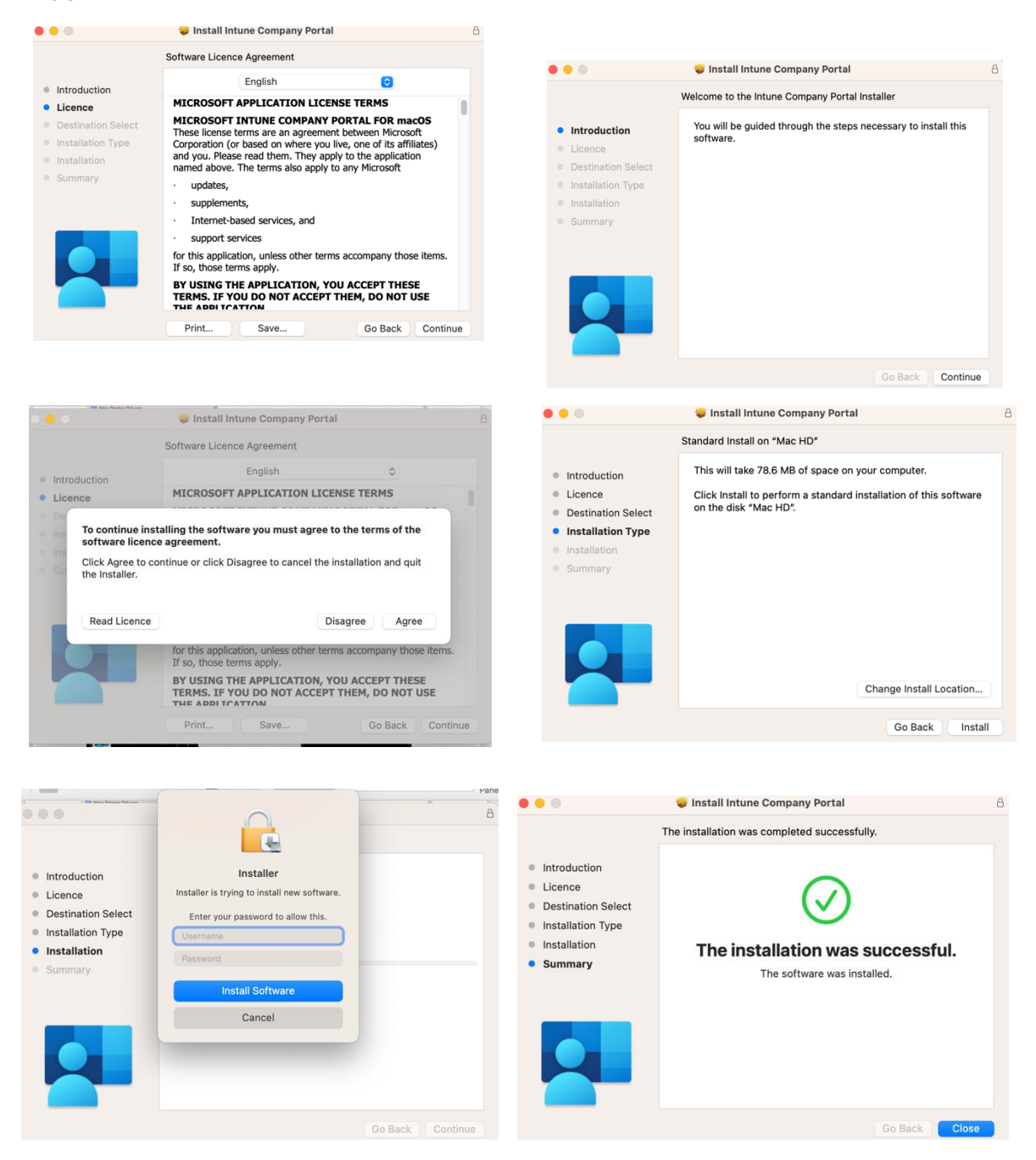

Ar ôl ei osod, agorwch yr ap 'Company Portal' o'r wefan a chlicio 'Sign In'.

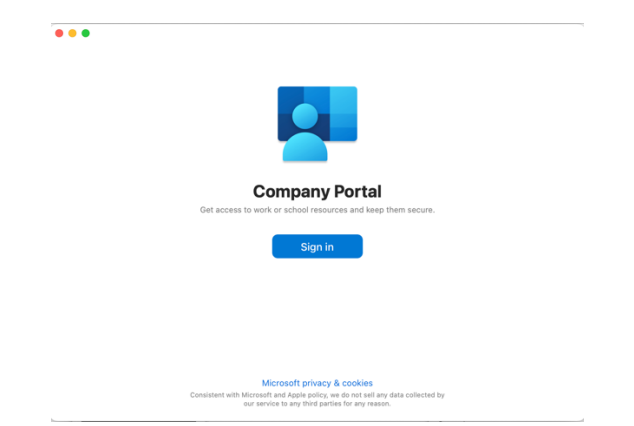

## Cam 6

Nodwch eich cyfeiriad e-bost prifysgol, cliciwch 'Next' yna nodwch eich cyfrinair a chlicio 'Sign

in'.

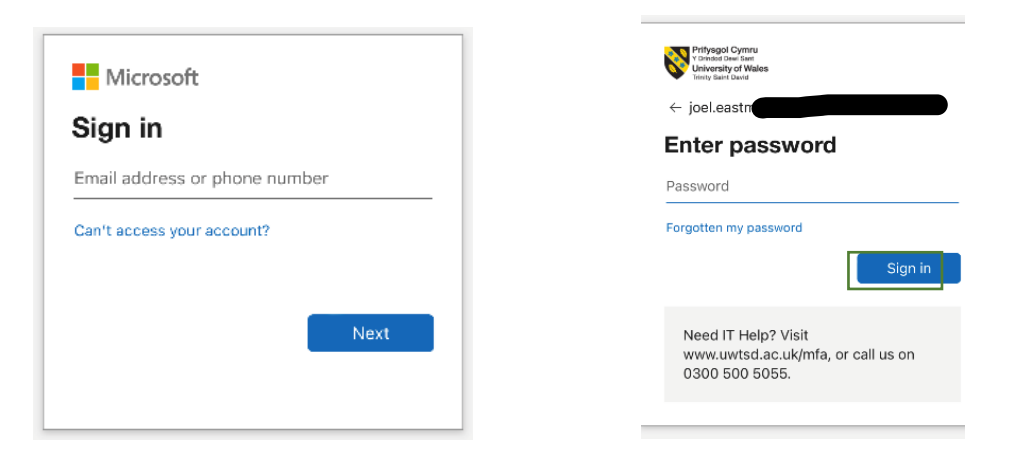

## Cam 7

Cymeradwywch y prompt MFA.

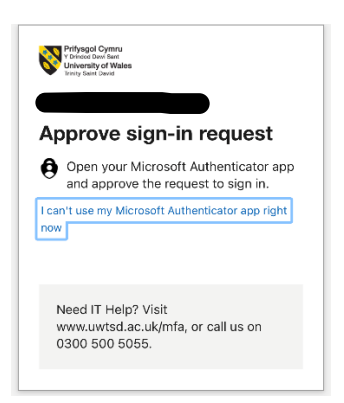

Cliciwch **Begin** i osod mynediad Prifysgol Cymru Y Drindod Dewi Sant, ac yna '**continue**'

| 8 • • • • • • • • • • • • • • • • • • •                                           | <ul> <li>Statute</li> <li>Statute</li> <li>Statute</li> </ul>                                                                                                    |                                                                                                    |
|-----------------------------------------------------------------------------------|----------------------------------------------------------------------------------------------------|----------------------------------------------------------------------------------------------------|
| Review privacy     or Instal management     profile     Crhecking device settings | <ul> <li>Review privacy<br/>information</li> <li>Install management<br/>porfile</li> <li>Checking device settings</li> <li>Checking device settings</li> <li>Access your pas<br/>Access your pas</li> <li>Review your doc</li> <li>Learn more</li> </ul> | Art:<br>Istory on this device,<br>scontact, or calendari<br>words<br>words<br>with a state of the state of the state of |
|                                                                                   | Back                                                                                                    | Continue                                                                                                    |

Yna bydd eich Mac yn dechrau cofrestru

| 📮 📮 🧕                                              |                                         |
|----------------------------------------------------|-----------------------------------------|
| N                                                  |                                         |
| • LLCCC                                            |                                         |
| <ul> <li>Review privacy<br/>information</li> </ul> |                                         |
| Install management<br>profile                      |                                         |
| <ul> <li>Checking device settings</li> </ul>       | Registering your Mac                    |
|                                                    | You may need to provide keychain access |
|                                                    | <u></u>                                 |
|                                                    |                                         |
|                                                    |                                         |
|                                                    |                                         |
|                                                    |                                         |
|                                                    |                                         |
|                                                    |                                         |
|                                                    |                                         |
|                                                    |                                         |
|                                                    |                                         |
| Back                                               | )                                       |
|                                                    |                                         |

## Cam 9

l osod y proffil rheoli cliciwch **Download Profile**. Ar ôl ei lawrlwytho cymerir chi i osodiadau **Profiles** ar eich Mac

|                                                                                              |                                                                                                    | Q Search                                                                                                    | Develoaded |
|----------------------------------------------------------------------------------------------|----------------------------------------------------------------------------------------------------|----------------------------------------------------------------------------------------------------|------------|
| Review privacy<br>information     install management<br>profile     Checking device settings | Install management profile  Convocat ports  State of the on-screen instructions to complete the installation.  Come back to Company Portal. | Apple D<br>Start Using (Cloud<br>W-Fi<br>Bustoch<br>D Network<br>VPN<br>Statustons<br>Statustons<br>Statu | 2 Taoling  |
|                                                                                              | Learn more                                                                                                    | Appearance     Accessibility     Control Centre                                                                                                    |            |
|                                                                                              | Back                                                                                                    | Siri & Spotlight                                                                                                    |            |

Gwnewch glic dwbl ar y proffil a chlicio **Install** i osod y proffil.

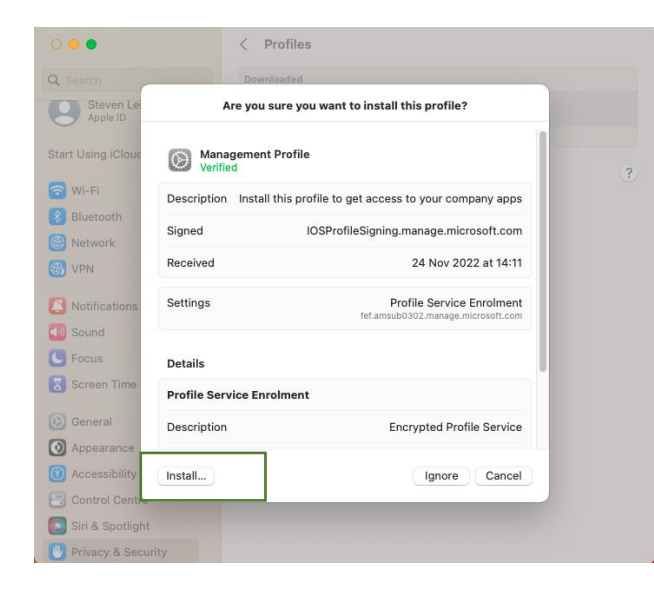

| Profiles                                                                 |
|--------------------------------------------------------------------------|
| Profiles is trying to enrol you in a remote<br>management (MDM) service. |
| Enter your password to allow this.                                       |
| Username                                                                 |
| Password                                                                 |
| Cancel Enrol                                                             |

| • | •                                                                                                    |                                                                              |
|---|----------------------------------------------------------------------------------------------------|------------------------------------------------------------------------------|
| ę | And Age Comments of the American American Ameri<br>American American American American American American American American American American American American American American American American American American American American American American American American American American |                                                                              |
|   | Review privacy<br>information<br>Install management                                                                                                    |                                                                              |
| 0 | profile<br>Checking device settings                                                                                                    | You're all set!                                                              |
|   |                                                                                                    | You should now have access to your email, devices, Wi-Fi, and apps for work. |
|   |                                                                                                    | Done                                                                         |
|   |                                                                                                    |                                                                              |
|   |                                                                                                    |                                                                              |
|   |                                                                                                    |                                                                              |
|   |                                                                                                    |                                                                              |
|   |                                                                                                    |                                                                              |

Wrth gael mynediad i wasanaethau Office 365 y Drindod Dewi Sant trwy borwr gwe, gofynnir i chi ddewis tystysgrif i'w dilysu. Hon fydd y dystysgrif y gwnaethoch ei gosod ynghynt. Cliciwch OK i ganiatáu hyn.

## Select a certificate for authentication

Site device.login.microsoftonline.com:443 needs your credentials:

| Subject                 | Issuer          | Valid since |    |
|-------------------------|-----------------|-------------|----|
| 725d3cb0-6b96-468e-ade1 | MS-Organization | 16/11/2022  |    |
|                         |                 |             |    |
|                         |                 |             |    |
|                         |                 |             |    |
|                         |                 |             |    |
|                         |                 |             |    |
| Certificate Information |                 | Cancel      | ОК |

Sylwer: Bydd angen i chi aros o leiaf 5-10 munud er mwyn i'r gwiriadau cydymffurfio orffen cyn i chi allu cael mynediad i ddata corfforaethol.

 $\times$ 

## Galluogi Cofrestru Untro ar Borwr

## Crynodeb

Mae'r adran a ganlyn yn amlinellu sut i alluogi Cofrestru Untro ar Borwr unwaith y bydd eich dyfais wedi'i chofrestru. Bydd hyn yn caniatáu i chi gael mynediad i ddata sefydliadol heb gyfyngiadau torri, copïo, gludo a lawrlwytho.

**Sylwer:** Dim ond unwaith y bydd angen i chi wneud y ffurfweddiad hwn ar eich dewis borwr.

## Microsoft Edge

## Cam 1

Agorwch Microsoft Edge

Cam 2

De uchaf y porwr, Cliciwch 'sign-in'.

 ●●●
 □
 New Tab
 x
 +

 ←
 ○
 ○
 ●
 □
 ...

#### Cam 3

O dan yr adran 'Choose an account', cadarnhewch fod eich cyfeiriad e-bost prifysgol yn ymddangos. Os ydyw, cliciwch '**Sign in to sync data'**. Os nad ydyw, cliciwch '**Sign-in'** a symudwch ymlaen i **Gam 4**.

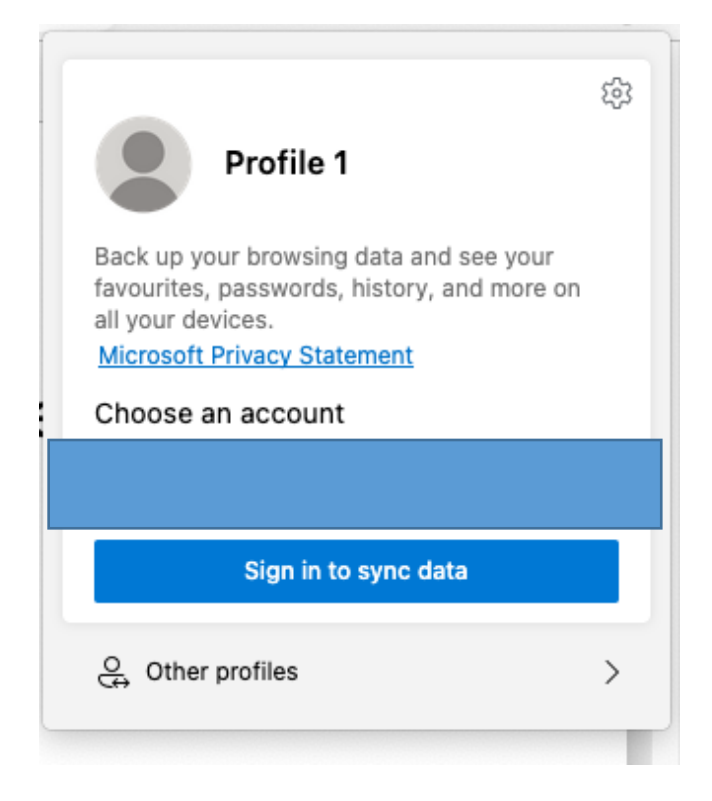

Nodwch eich e-bost a chyfrinair Prifysgol.

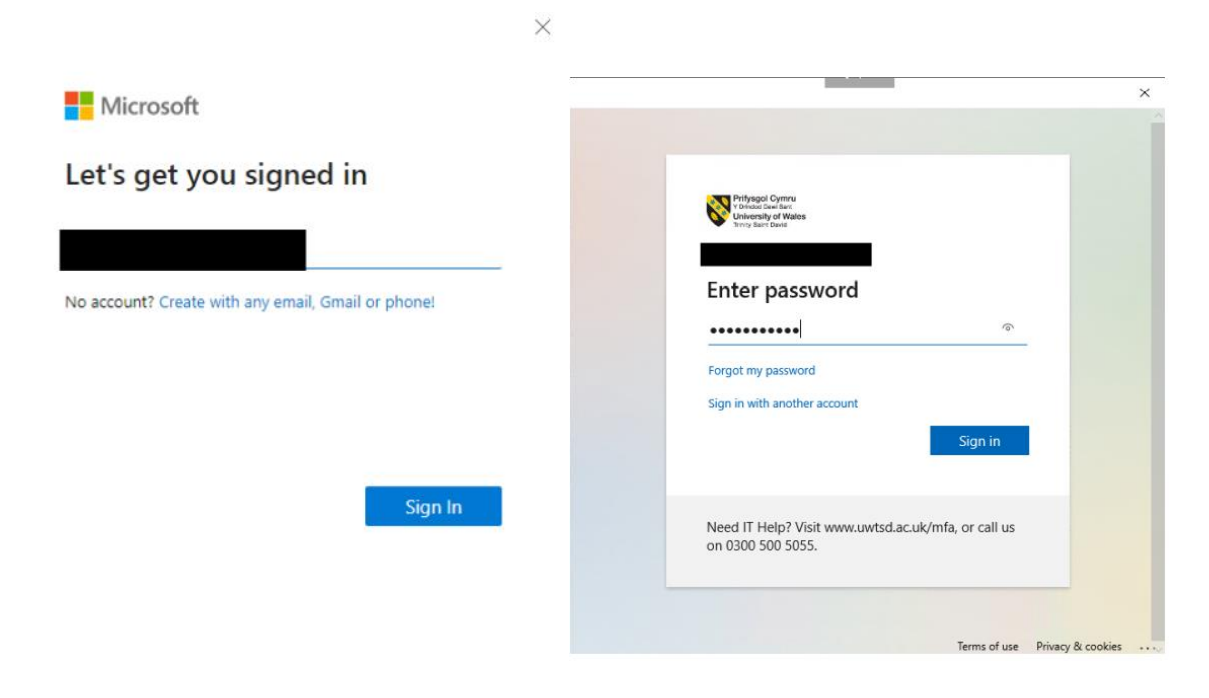

## Cam 5

### Cymeradwyo MFA.

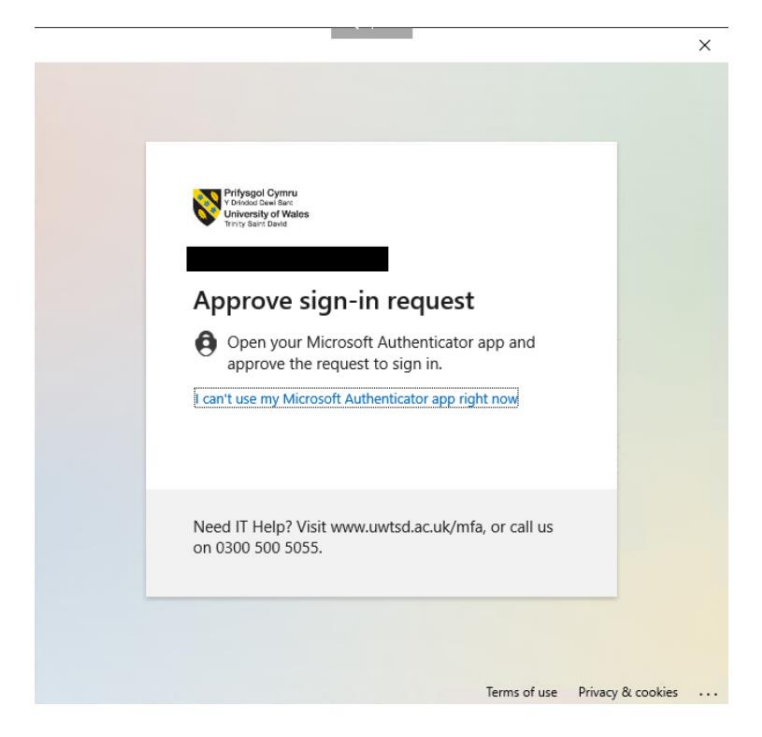

## Google Chrome

## Cam 1

Agorwch y ddolen a ganlyn o fewn Google Chrome:

Windows Accounts - Chrome Web Store (google.com)

## Cam 2

Gosodwch yr estyniad.

### Cam 3

**Cliciwch** ar y botwm estyniad ('extension') yn eich bar offer a rhoi pin ar yr estyniad 'Windows Account'.

|        |                            | Û       | ☆      | * |  |  |
|--------|----------------------------|---------|--------|---|--|--|
| Exte   | nsions                     |         |        | × |  |  |
| No ac  | ccess needed               |         |        |   |  |  |
| These  | e extensions don't need to | see and | change | Э |  |  |
| inforn | nation on this site.       |         |        |   |  |  |
| +      | Windows Accounts           |         | 푸      | : |  |  |
| ÷.     | Manage Extensions          |         |        |   |  |  |

#### Cam 4

**Dewiswch** yr estyniad 'Windows Account' sydd yng nghornel dde uchaf bar offer ac yna mewngofnodi gyda'r cyfeiriad e-bost a chyfrinair prifysgol.

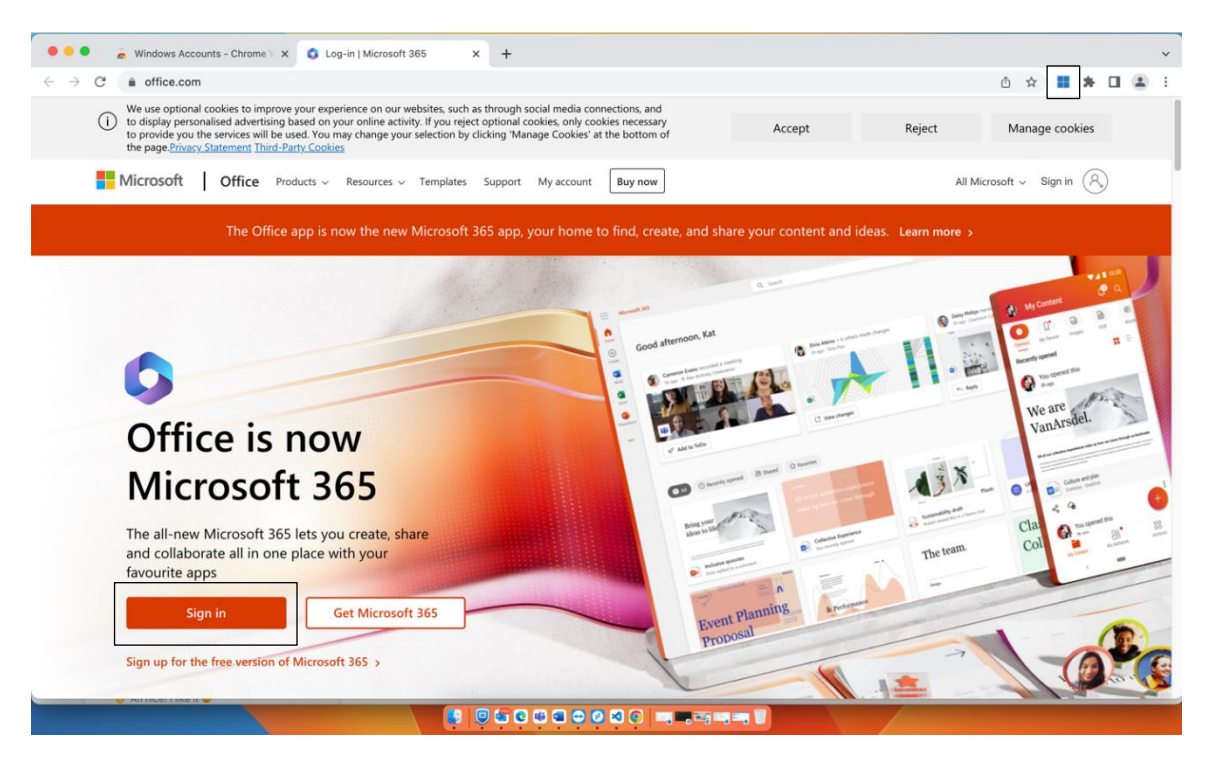

**Sylwer:** Os byddwch chi'n gweld y ciplun isod, dylech ddileu storfa eich porwr drwy ddilyn y camau isod.

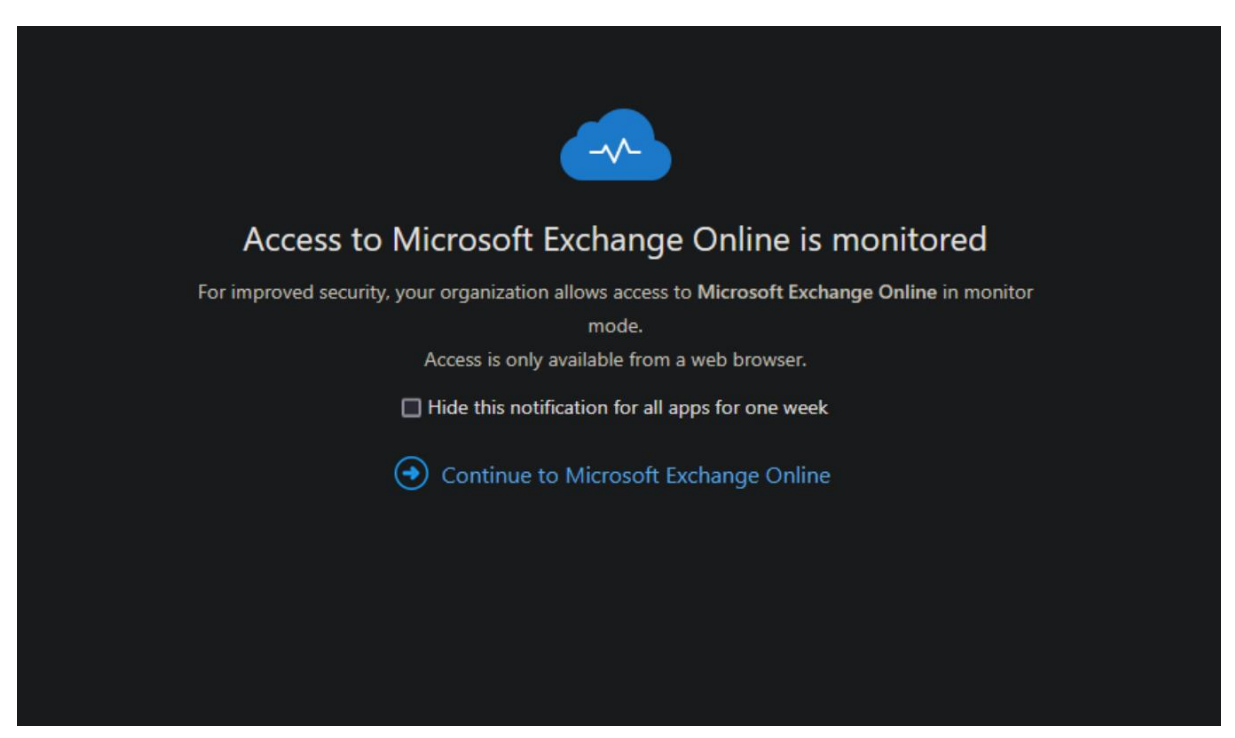

### Cam 5

Cliciwch 'Customise and control Google Chrome', yna dewiswch 'History', yna 'History' eto.

|                      |        |   | v    | <del></del> | (     | D       | ×   | 0      | wn Devic             | Vo       | olume Licensi | ng Serv   | 🚦 S    | hared |
|----------------------|--------|---|------|-------------|-------|---------|-----|--------|----------------------|----------|---------------|-----------|--------|-------|
| <br>ß                | ☆      | ۵ |      | *           |       | ۲       |     |        |                      |          |               |           |        |       |
| New tab              |        |   |      |             |       | Ctrl+1  |     |        |                      |          |               |           |        |       |
| New window           |        |   |      |             |       | Ctrl+N  |     |        |                      |          |               |           |        |       |
| New Incognito        | windov | v |      |             | Ctrl+ | Shift+N | l   |        |                      |          |               |           |        |       |
| History<br>Downloads |        |   |      |             |       | Ctrl+   | ŀ   |        | History              |          |               |           | Ctrl+I | -     |
| Bookmarks            |        |   |      |             |       | curv.   | Þ   |        | Recently             | closed   | -             |           |        |       |
| Zoom                 |        |   | - 10 | 0%          | +     | 5       | 3   |        | 2 tabs               |          |               |           |        | •     |
| Print<br>Cast        |        |   |      |             |       | Ctrl+F  |     | 9<br>9 | Working<br>www.bbc.o | co.uk    |               |           |        |       |
| Find<br>More tools   |        |   |      |             |       | Ctrl+I  | •   |        | Windows<br>2 tabs    | Account  | ts - Chrome V | Veb Store |        | ×     |
| Edit                 |        |   | Cut  | C           | opy   | Pa      | ste | 0      | Home   M             | icrosoft | 365           |           |        |       |
| <br>Settings         |        |   |      |             |       |         |     |        | 2 tabs               |          |               |           |        | Þ     |
| <br>Help             |        |   |      |             |       |         | ŀ   |        | No tabs fr           | om othe  | er devices    |           |        |       |
| Exit                 |        |   |      |             |       |         |     |        |                      |          |               |           |        |       |

Cliciwch 'Clear browsing data'

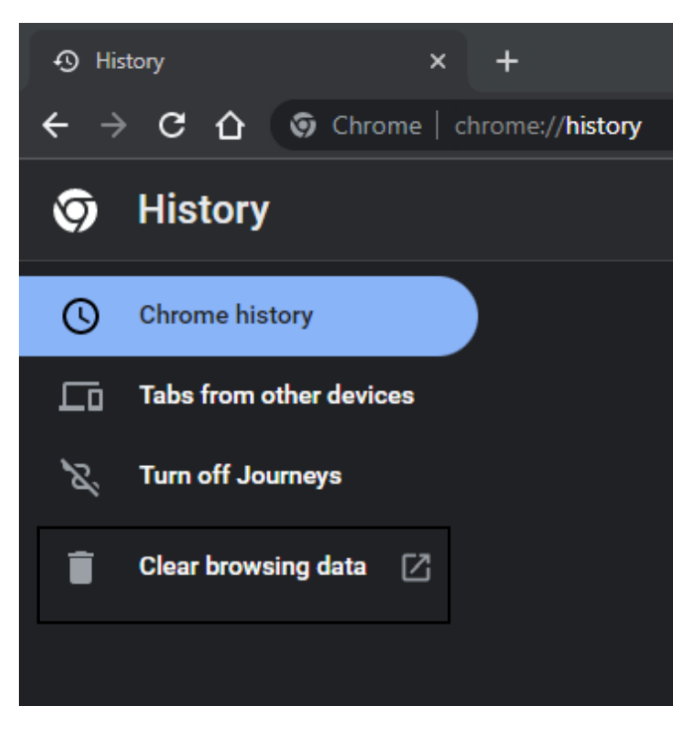

## Cam 7

Dad-ddewiswch 'Browsing History' a 'Cookies and other site data', yna cliciwch 'Clear data'.

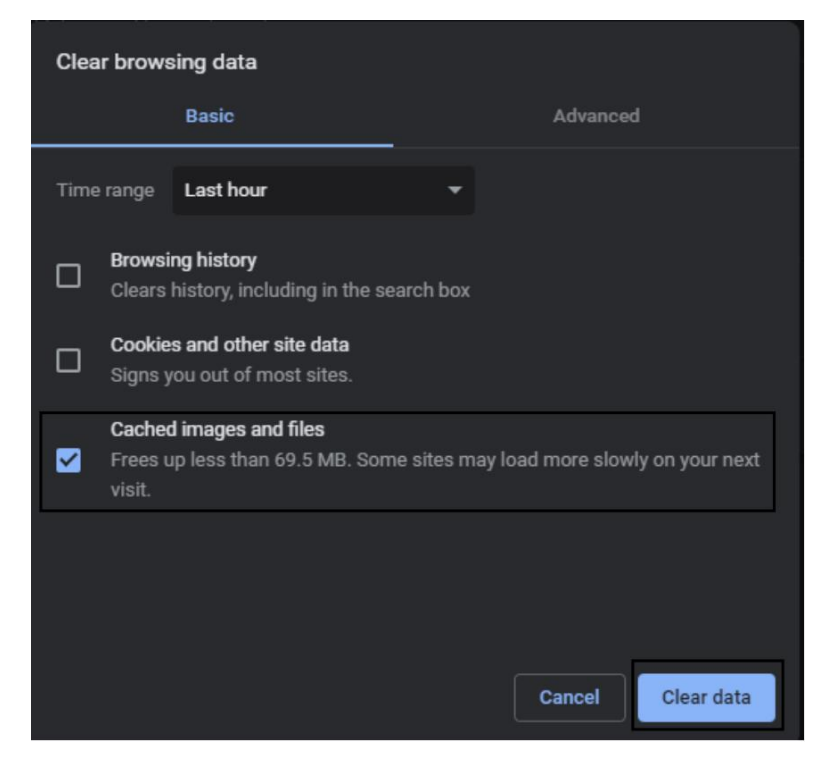

Cam 8 Caewch Coogle Chrome a'i ail-agor eto. Ailadroddwch gamau 1-4

Wrth gael mynediad i wasanaethau Office 365 y Drindod Dewi Sant trwy borwr gwe, gofynnir i chi ddewis tystysgrif i'w dilysu. Hon fydd y dystysgrif y gwnaethoch ei gosod ynghynt. Cliciwch OK i ganiatáu hyn.

| Select a certificate                                                |                               |            |      |
|---------------------------------------------------------------------|-------------------------------|------------|------|
| elect a certificate to which you<br>evice.login.microsoftonline.con | want to authenticate<br>n:443 |            |      |
| Subject                                                             | Issuer                        | Serial     |      |
| 725d3cb0-6b96-468e-ade1-                                            | 8 MS-Organization             | CF4AAA59AE | 3DC8 |
|                                                                     |                               |            |      |
|                                                                     |                               |            |      |
|                                                                     |                               |            |      |
|                                                                     |                               |            |      |
|                                                                     |                               |            |      |

Yna, gofynnir i chi nodi cyfrinair ar y 'keychain'. Ar ôl ei nodi cliciwch **Always Allow** 

| )       |   | Google Chrome wan<br>"Microsoft Workplan<br>keychain.<br>To allow this, enter the "<br>Password: | its to sign using<br>ce Join Key" in y<br>login" keychain pass | key<br>our<br>sword. |
|---------|---|--------------------------------------------------------------------------------------------------|----------------------------------------------------------------|----------------------|
| is site | ? | Always Allow                                                                                     | Deny                                                           | Allow                |

Sylwer: Pan ofynnir i chi nodi enw defnyddiwr a chyfrinair, eich enw defnyddiwr a chyfrinair Gweinyddwr fydd hwn. Os nad ydych yn sicr beth yw'r rhain, cysylltwch â pherchennog y Mac

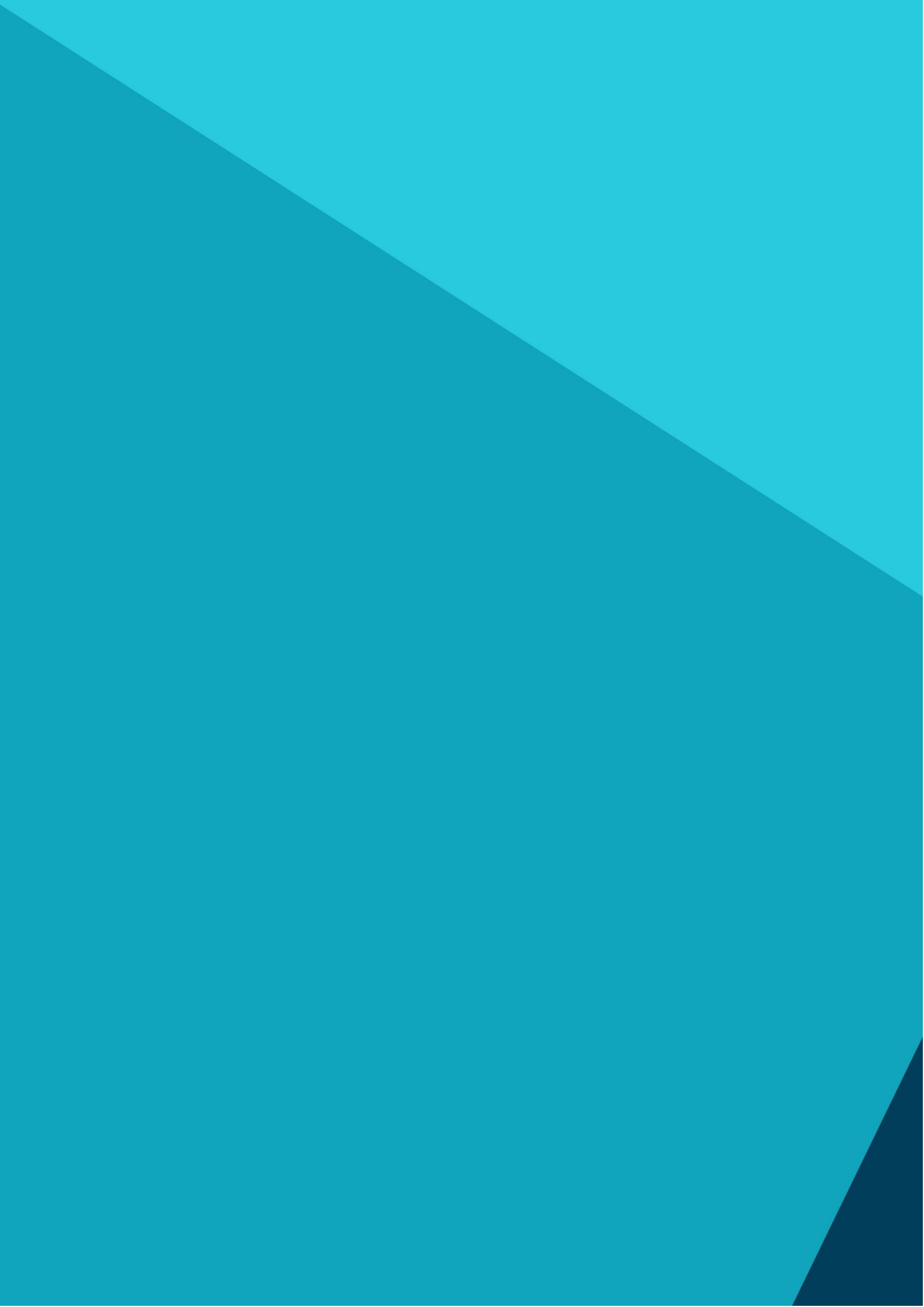